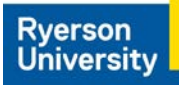

# How to Consent to Release your Ryerson Email and Phone Number on HSPnet

Step 1 – Access the HSPnet site and click on Ontario on the map.

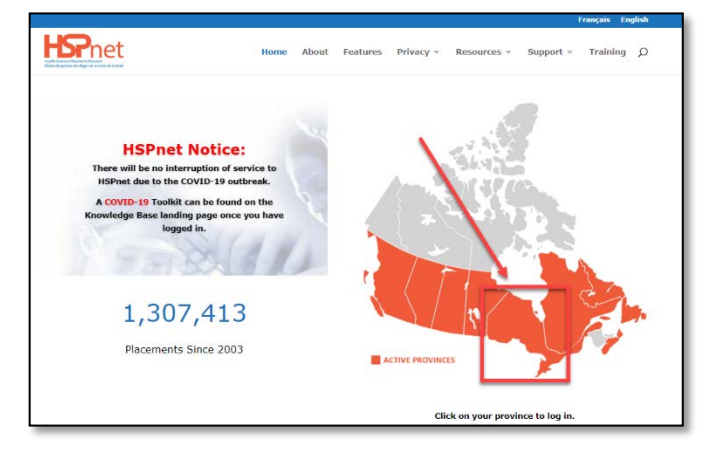

Step 2 – Log In with your Ryerson Student Number as the User ID and enter your password. Your HSPnet password\* is not the same as your my.ryerson.ca password.

| Velcome to          | HSPnet-ON                                                                    |
|---------------------|------------------------------------------------------------------------------|
| User Login          |                                                                              |
| User ID:            | Hint: Usually first initial + last name or email<br>Students: student number |
| Password:           | Log In Cancel                                                                |
| <u>Help with fo</u> | orgotten password                                                            |

\*For forgotten and/or expired passwords, email the Central Placement Office at Ryerson to request a password reset.

#### Step 3 – On your Welcome page, click the Consent tab

| Welcome DemoBScNCollab<br>HSPnet ID: HSP13624 |                    |               |                   |               |                    |         |
|-----------------------------------------------|--------------------|---------------|-------------------|---------------|--------------------|---------|
| Email Help                                    | Change Passwor     | d Forgotten   | Password Questic  | Dn Log Out    | Refresh View       |         |
| Messages                                      | Current Placements | e-Orientation | Placement History | Site Selector | Site Prerequisites | Consent |

### **Step 4 – Click the Pencil icon**

| Messages     | Current Placements      | e-Orientation    | Placement History     | Site Selector    | Site Prerequisites   | Consent |
|--------------|-------------------------|------------------|-----------------------|------------------|----------------------|---------|
| Consent      |                         |                  |                       |                  |                      | ø       |
| Allow site c | ontacts to use my email | address (cpo@ry  | erson.ca):            |                  | Yes                  |         |
| Allow Site C | ontacts to use my phon  | e number for con | tact tracing purposes | (123-4567-8910): | Yes                  |         |
| HSPnet Co    | nsent Form              |                  |                       | -                |                      |         |
| By Program   | n: NursingCPO, BScN(Col | l)               |                       |                  | Date Received: Aug 5 | 5/15    |

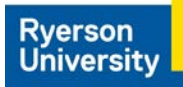

## Step 5 – Check the boxes. Click the Green Check Mark to Save.

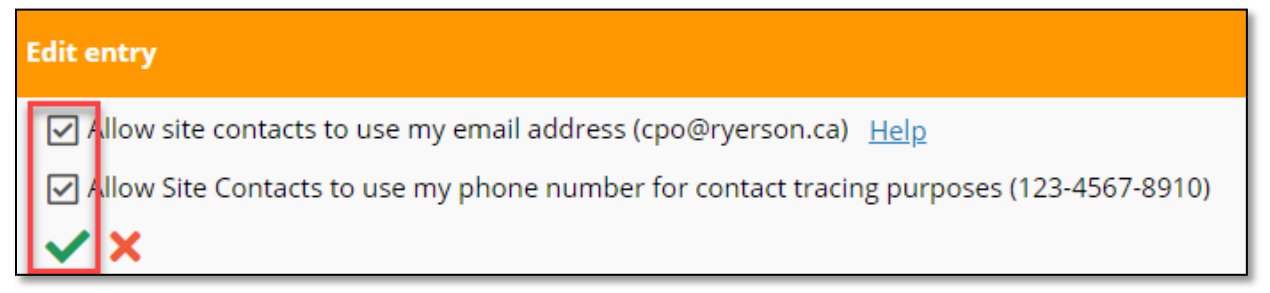

### Once saved, your Consent page should indicate Yes, as seen here:

| Messages                                                                                                    | Current Placements | e-Orientation | Placement History | Site Selector | Site Prerequisites | Consent  |
|----------------------------------------------------------------------------------------------------|--------------------|---------------|-------------------|---------------|--------------------|----------|
| Consent                                                                                                    |                    |               |                   |               |                    | <b>I</b> |
| Allow site contacts to use my email address (cpo@ryerson.ca):<br>Allow Site Contacts to use my phone number for contact tracing nurposes (123-4567-8910) |                    |               |                   |               | Yes                |          |